## Par Inventory Supply Counts

## VANDERBILT VUNIVERSITY

MEDICAL CENTER

Learn how to complete a Par Inventory Supply Count and verify item adjustments.

1. On your Mobile device, Launch Supply Counts.

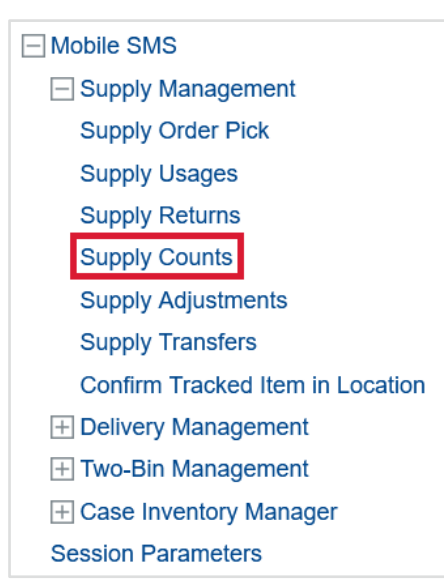

2. Scan or enter the Par location to be counted.

| Supply Counts |              |   |
|---------------|--------------|---|
|               |              |   |
| Location      | OR.P3007.PAR | Q |

- 3. Select Continue.
- 4. Scan the Item to be counted.
- 5. Perform the count and enter the quantity physically counted in the Input Quantity field.

| Section        |                                          | $\odot$ |
|----------------|------------------------------------------|---------|
| Location       | OR.P3007.PAR                             |         |
| Item           | 104272 4                                 | Q       |
|                | GUIDEWIRE VASCULAR L260CM DIA0.035IN L4C |         |
| Input Quantity | 5 5                                      |         |
| UOM            | EA                                       | Q       |
|                | EA                                       |         |

- 6. If required, enter the Lot information and Expiry Date of the items being counted.
- 7. Repeat steps 4, 5, and 6 until all items have been counted.
- 8. Select Submit Count.